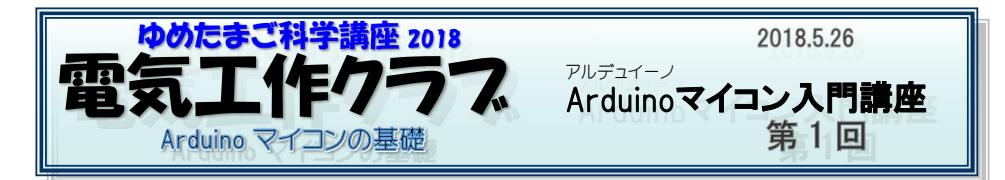

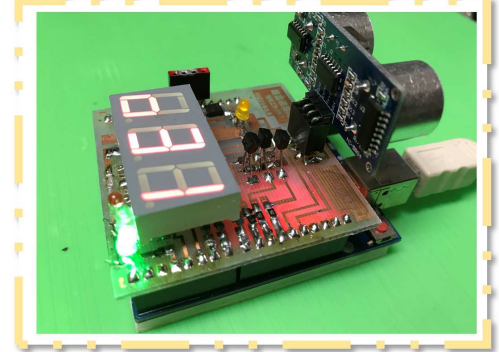

「ゆめたまご科学講座」は 11 年 目になります。これまでの受講者 は260人になります。

参加された皆さんに尋ねたところ、自立歩行やサッカーゲームもできる本格的な「ロボット」に興味があるようです。

でもロボット製作にいきなり挑戦 するのは乱暴?です。

Arduino 超音波距離計

この講座ではロボット作りで大切 なマイコンやセンサーを使ったデジ

タル回路や、プログラミングの<u>基礎を学んでいこう</u>と思います。

Arduino UNOというAVRマイコンや超音波距離センサーを使って 「Arduino 超音波距離計」を製作します。

作ることはできても、原理がわからないのでは、応用ができません。 基板作り、ハンダ付け、配線など電気工作の基本的技術も身につけていきまし ょう。超音波を使って、**障害物や壁を避けながら動くロボットをつくることにつ ながります。**夏休みの課題としても使えますね、がんばりましょう。 保護者の方も一緒に体験してください。写真も撮影OKです。

| 活動日と時間 |       |     |                                |                        |
|--------|-------|-----|--------------------------------|------------------------|
| 第1回    | 5月26日 |     |                                |                        |
| 第2回    | 6月16日 | (±) | 13:30~15:00<br>延長することもあ<br>ります | 研修室<br>または<br>実験室(2 階) |
| 第3回    | 6月30日 |     |                                |                        |
| 第4回    | 7月14日 |     |                                |                        |
| 第5回    | 8月4日  |     |                                |                        |
| 第6回    | 8月25日 |     |                                |                        |

※都合で欠席する場合は、相談のうえ、補講の期日・時間を決めます。

2018 Arduino マイコン入門 第1回 – 1 –

## 「Arduinoマイコン」学習で使う部品など

| 1*  | Arduino UNO         |                                                        | マイコン①                                           |  |
|-----|---------------------|--------------------------------------------------------|-------------------------------------------------|--|
| 2*  | Arduino NANO        |                                                        | マイコン②                                           |  |
| 3   | ブレッドボード             |                                                        | 実験用ボード                                          |  |
| 4*  | SG90 サーボモーター        |                                                        |                                                 |  |
| 5*  | 超音波距離センサー           |                                                        |                                                 |  |
| 6   | プラボックス              |                                                        |                                                 |  |
| 7   | トランジスタ 3            |                                                        | 後日配布                                            |  |
| 8   | 乾電池 単3 4本           |                                                        |                                                 |  |
| 9   | 基板転写フィルム            |                                                        | 後日配布                                            |  |
| 10* | LED 4 色 各 2 赤 LED 1 |                                                        |                                                 |  |
| 11* | 赤外線障害物センサー          |                                                        |                                                 |  |
| 12* | 配線コード               |                                                        | ジャンパー線                                          |  |
| 13* | 電池 BOX (単3、4本       |                                                        |                                                 |  |
| 14  | 7セグメント LED          |                                                        | 3桁赤色数字の表示                                       |  |
| 15  | 8p 端子               |                                                        | 後日配布                                            |  |
| 16  | ピン端子                |                                                        | 後日配布                                            |  |
| 17* | ミニスピーカー             |                                                        | 後日配布                                            |  |
| 18* | USB ケーブル(uno 用)     |                                                        |                                                 |  |
| 19* | USB ケーブル(NANO 用)    |                                                        | 後日配布                                            |  |
| 20  | 小物入れ                |                                                        |                                                 |  |
| 21  | その他                 | プリント基板<br>抵抗<br><i>コンデン</i> サー<br>ダイオード                | 超音波距離計の製作に使う                                    |  |
|     |                     |                                                        |                                                 |  |
| 22  | 配布ソフト               | CH341_Driver<br>arduinoIDE-1.8.5-<br>第1回テキスト<br>(.pdf) | Arduino uno とパソコンをつなぐ<br>ArduinoIDE<br>配布したテキスト |  |

部品や材料は小さかったり、壊れやすいものばかりです。 作業机の上は整頓しておきましょう。 また、 ArduinoUNO は電子回路のかたまりで、高価なものです。 使い方をまちがえたり、電池を+一反対につけたりすると壊れてしま います。 気を付けてください。

## Arduino 213

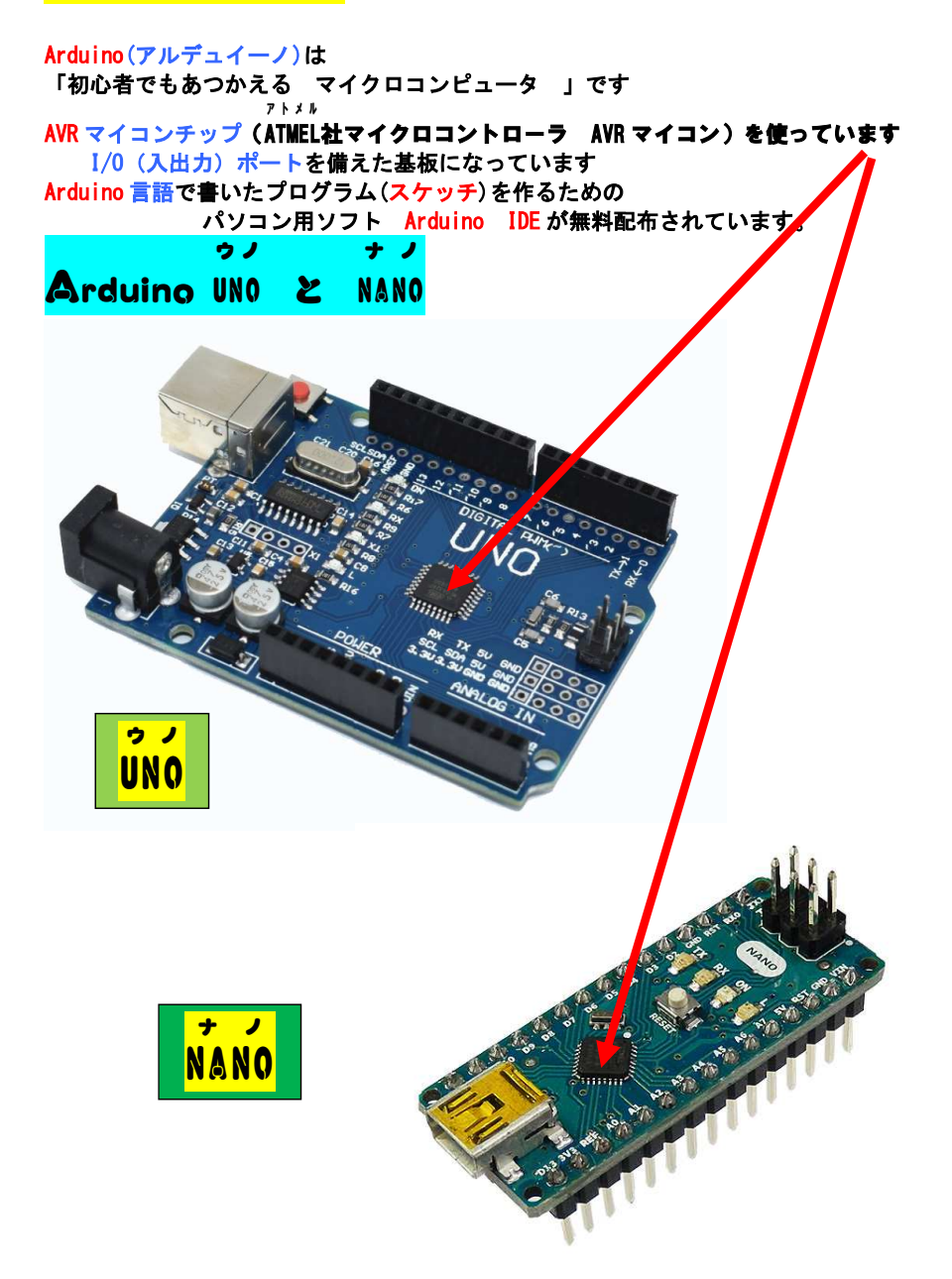

マイコンチップの動作電圧は 5V max 5.6V です USB コードでつないだパソコンや乾電池などから取る ことができます。プラス/マイナスを間違えないようにしましょう。 データービンについて (UNO / NANO)

DOからD13までのデジタル入出力 14本 / 14本

AOからA5までのアナログ入出力 6本 / 8本

データ入出力の切り替えはスケッチで指定します。

※アナログ端子でもデジタル信号を扱うことができます。

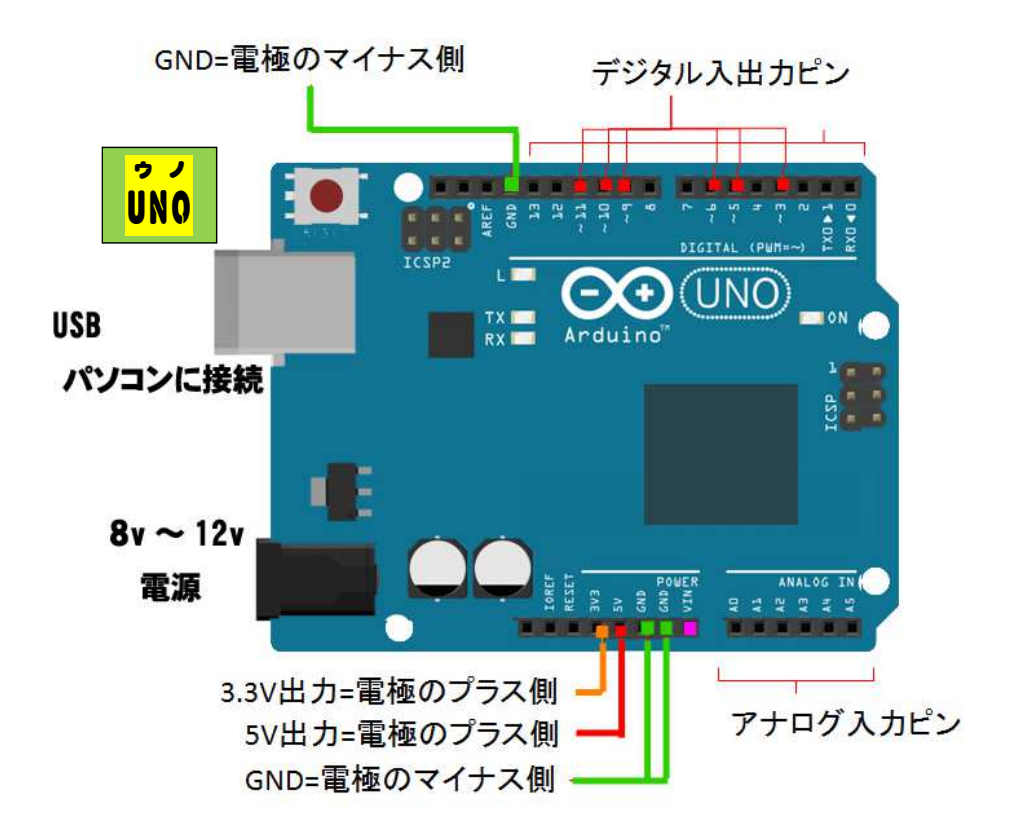

# <mark>パソコンの設定</mark>

- ①Arduino uno とパソコンをつなぐソフトをインストール [ CH341\_Driver ]
- (2) プログラムを作ったり修正するためのソフトをインストール
  <u>[ ArduinolDE-1.8.5 ]</u>
  - ※ これまでこの講座で多くのパソコンにインストールし、 動作に支障のないことを確認されていますが、 パソコンが不安定になった場合、連絡してください。【 090-7869-3680 】

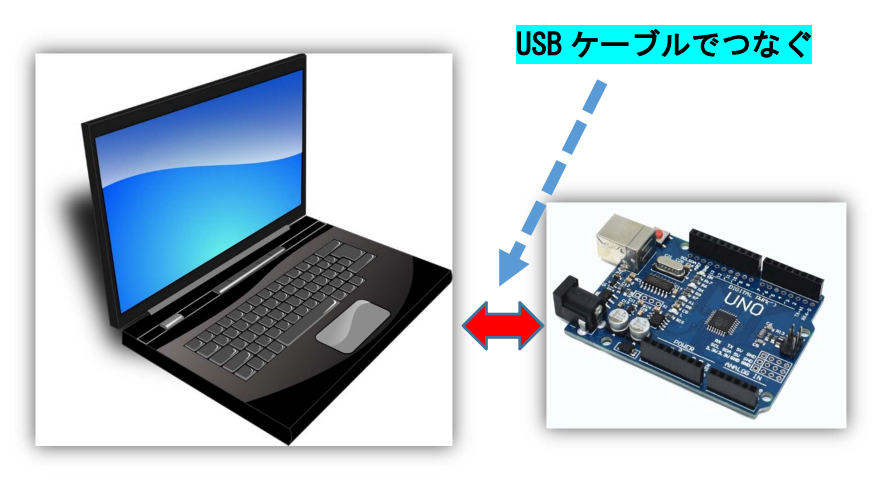

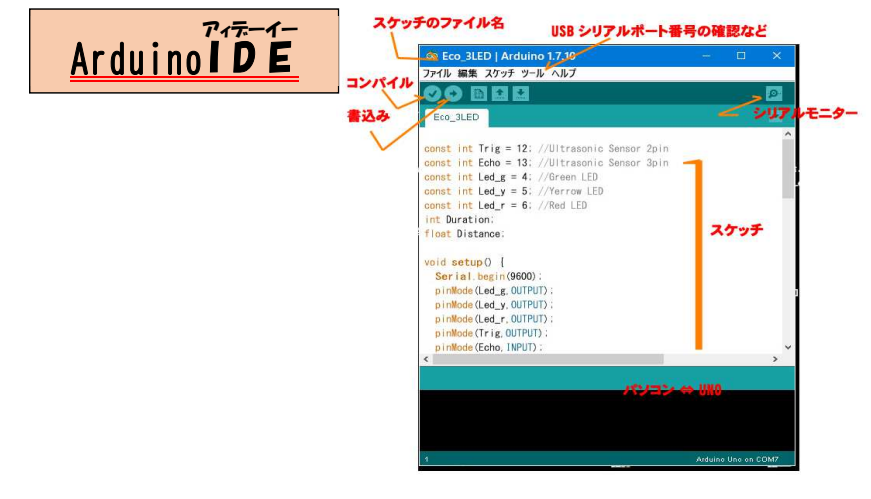

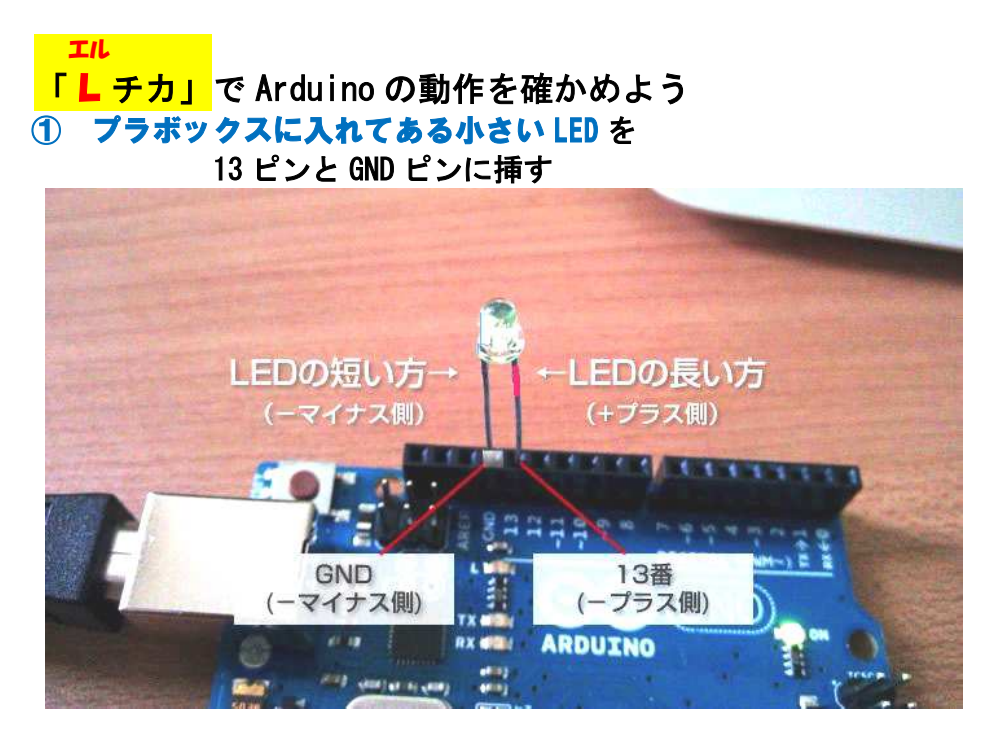

② ブレッドボードを使って ボードの LED を使う

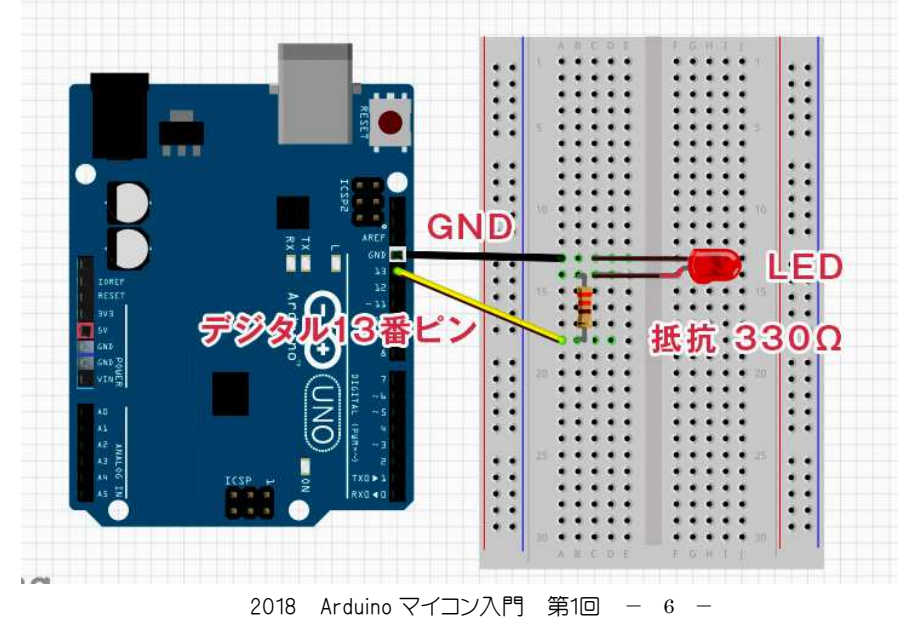

#### **Lチカ のスケッチ**(プログラム) int led =13; void setup() { pinMode(led,OUTPUT); } void loop() { digitalWrite(led, HIGH); delay(1000); digitalWrite(led, LOW); delay(1000); } Arduino IDE の基本的な画面 💿 Blink | Arduino 1.0.1 🖸 コンパイル -verify ファイル 編集 スケッチ ツール ヘルプ コードをコンパイルします。 ø エラーがある場合は、エラー箇所 Blinks が下部の黒枠に表示されます。 COM ポートの確認 1 led = 13: 💽 アップロード-upload ) ()quine bio コンパイルしたスケッチを Arduino本体にアップロード ここにスケッチ(プログラム)を書く (書き込み)します。 アップロードが完了したら Arduino本体にスケッチが走り、 () () qual bin digitalWrite(led, HIGH); // turn the LED on (HIGH is the 動きます。 delay(1000); disitalWrite(led, LOW): // turn the LED off by making the voltage LOW delau(1000). ■新規作成 -new ■開く -open 保存-save

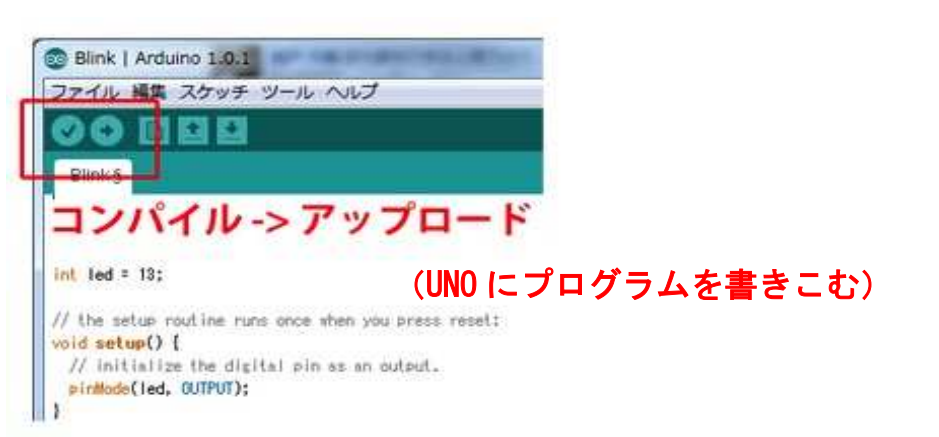

## 注意

使える文字・記号は <mark>半角英数</mark>です。全角の文字はスケッチには使えません ただし、// 以後のメモは全角文字を使うことができます

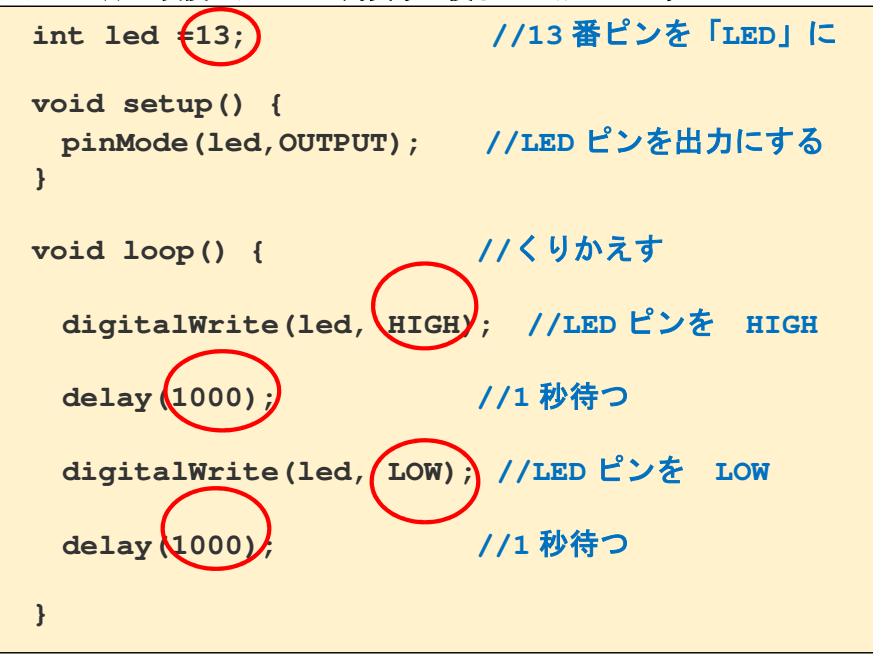

### 家で「Lチカ」の値 {13} {1000} などの値を変えて ArduinoIDE を使えるように 練習してください

2018 Arduino マイコン入門 第1回 - 8 -